ITMS系统 |ALLinPOL|融合网络|全光网ITMS 综合业务管理系统|TR069免费ACS服务器 OLT 光猫精灵管理器

# ITMS免费版-安装说明

#### 接下来将引导你如何进行虚拟机中安装TRO69 ACS服务器!

全部安装包及相关资源的下载:

中国移动云盘下载 (免会员不限速下载,推荐)

**链接:**https://caiyun.139.com/m/i?065CtswO8JKOQ 提取码:aCpP

百度云盘下载 (要有会员,没会员下载慢)

链接: https://pan.baidu.com/s/1v1uyEu61MmfJx8rrHwl7mQ?pwd=u1c3

提取码: u1c3

#### 夸克网盘:

链接: https://pan.quark.cn/s/f543a6a153e5 提取码: 8C2W

#### 硬件推荐:

CPU建议:最低配置CPU建议J1900,建议I3以上最佳,用户量大建议用二手双路E5服务器,例如华为RH1288、DELL R630(整机成本都在1000+左右)内存:建议8G及以上硬盘:建议64G以上

网卡: 单口, 如果还要做路由建议就用多网口, 看自已宽带数决定。

一、虚拟机系统的安装,可以是融合路由、爱快\秒开路由、ESXI、PVE、阿里 \腾讯\华为等云虚拟主机都可以做为主系统使用!以下将以融合路由为例进行安装 示例:

### 1, 融合路由系统包的下载

移动云盘:https://caiyun.139.com/m/i?065CgOpkN1Gos 提取码:xXg7 推荐用移动云盘,免会员不限速下载!

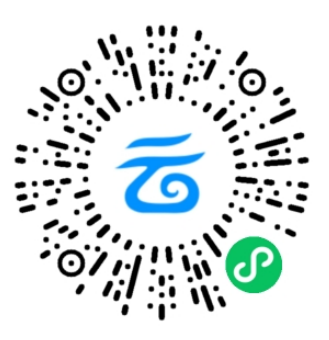

#### 百度网盘

链接: https://pan.baidu.com/s/1Wvq8Kera3zTNMUk4yHcb9g?pwd=7×99 提取码: 7×99

#### 夸克网盘

链接: https://pan.quark.cn/s/66c2ce5bb2f4 提取码: 3GzM

| < | > 我的又件 ▶ IIMS ▶ 路田 [     | 大力虚拟がし              |         |
|---|--------------------------|---------------------|---------|
|   | 已选甲1项                    | 修改的间                | 大小      |
| L | Exe balenaEtcher.exe     | 2024-08-18 17:49:58 | 112.34M |
| • | ALLinPOL_iRouter.iso.iso | 2024-10-23 09:18:34 | 83.67M  |
|   | EXE rufus.exe            | 2024-08-18 17:50:05 | 1.1M    |

先下载图中三个文件,其中iso的为路由系统安装包,另两个为写盘工具,用于把 iso镜像写入U盘,实现用U盘引导设备启动和安装,工具任意用其中一个都可以。

下载文件后开始把iso写入U盘: 电脑中插入U盘 (2Gb容量以上都可以)

以下是两个工具的写盘方法,任意用其中一种,如果写完有引导不了的,换另一 种

balenaEtcher操作方法:

| □ > 此电脑 > 本地磁盘 (G:) >                               | 下载 > 路由安装                       |        |            |  |
|-----------------------------------------------------|---------------------------------|--------|------------|--|
| ] 🙆 论 🔟 🛝 排序 -                                      | ☰ 查看 ∨ ••••                     |        |            |  |
| 名称                                                  | 修改日期                            | 类型     | 大小         |  |
| > 今年的早些时候                                           |                                 |        |            |  |
| 👔 rufus.ini                                         | 2024/8/19 11:34                 | 配置设置   | 1 KB       |  |
| 💱 balenaEtcher-Portable-1.5.102 (1).exe             | 2024/8/18 16:57                 | 应用程序   | 115,037 KB |  |
| 🖋 rufus-3.11p (1).exe                               | 2024/8/18 16:57                 | 应用程序   | 1,129 KB   |  |
| I. ALLinPOL_iRouter.iso                             | 2024/8/18 13:56                 | 360zip | 85,674 KB  |  |
| 😵 Etcher                                            |                                 |        | _          |  |
| ALLinPOL_iRouter.iso         Remove         87.7 MB | KingstonSB<br>Change<br>15.5 GB | Device | Flash!     |  |

rufus操作方法:

□ > 此电脑 > 本地磁盘(G:) > 下载 > 路由安装

| 名称                                   | 修改日期                                     | 类型     | 大小        |
|--------------------------------------|------------------------------------------|--------|-----------|
| 天                                    |                                          |        |           |
| rufus.ini                            | 2024/10/23 9:22                          | 配置设置   | 1 KI      |
| 年的早些时候                               |                                          |        |           |
| balenaEtcher-Portable-1.5.102 (1).   | exe 2024/8/18 16:57                      | 应用程序   | 115,037 K |
| ' rufus-3.11p (1).exe                | 2024/8/18 16:57                          | 应用程序   | 1,129 KI  |
| ALLinPOL_iRouter.iso                 | 2024/8/18 13:56                          | 360zip | 85,674 KI |
| P Rufus 3.11.1678 (Portable)<br>设备选项 | ×                                        |        |           |
| 设备                                   |                                          |        |           |
| NO_LABEL (I:) [16 GB]                | ×                                        |        |           |
| 引导类型洗择                               |                                          |        |           |
| ALLinPOL_iRouter.iso                 |                                          |        |           |
| 分区交型<br>MBR V                        | 日标系统类型                                   |        |           |
| ▶ 显示高级设备选项                           |                                          |        |           |
| あたたいまで                               |                                          |        |           |
|                                      |                                          |        |           |
| を<br>mdbt                            |                                          |        |           |
|                                      | 卷大小                                      |        |           |
| FAT32 (默认) ~                         | 8192 字节 (默认) ~                           |        |           |
| ▼ 显示高级格式化选项                          |                                          |        |           |
|                                      |                                          |        |           |
|                                      |                                          |        |           |
|                                      |                                          |        |           |
| 准备就结                                 | É la la la la la la la la la la la la la |        |           |
| 准备就约       ③     ①       章     Ⅲ     | 开始美闭                                     |        |           |

接下来用U盘引导服务器进行系统安装:

如何进行从U盘引导启动的方法因设备不同方法各有不同,具体如何U盘引导可以 自行按自已硬件进行百度关键字搜索: xx服务器U盘引导说明,比较通用的方法是 插上U盘后设备通电,不停的按键盘F8到F12,取决于你有几个手指就按几个~~~

2、路由系统的安装

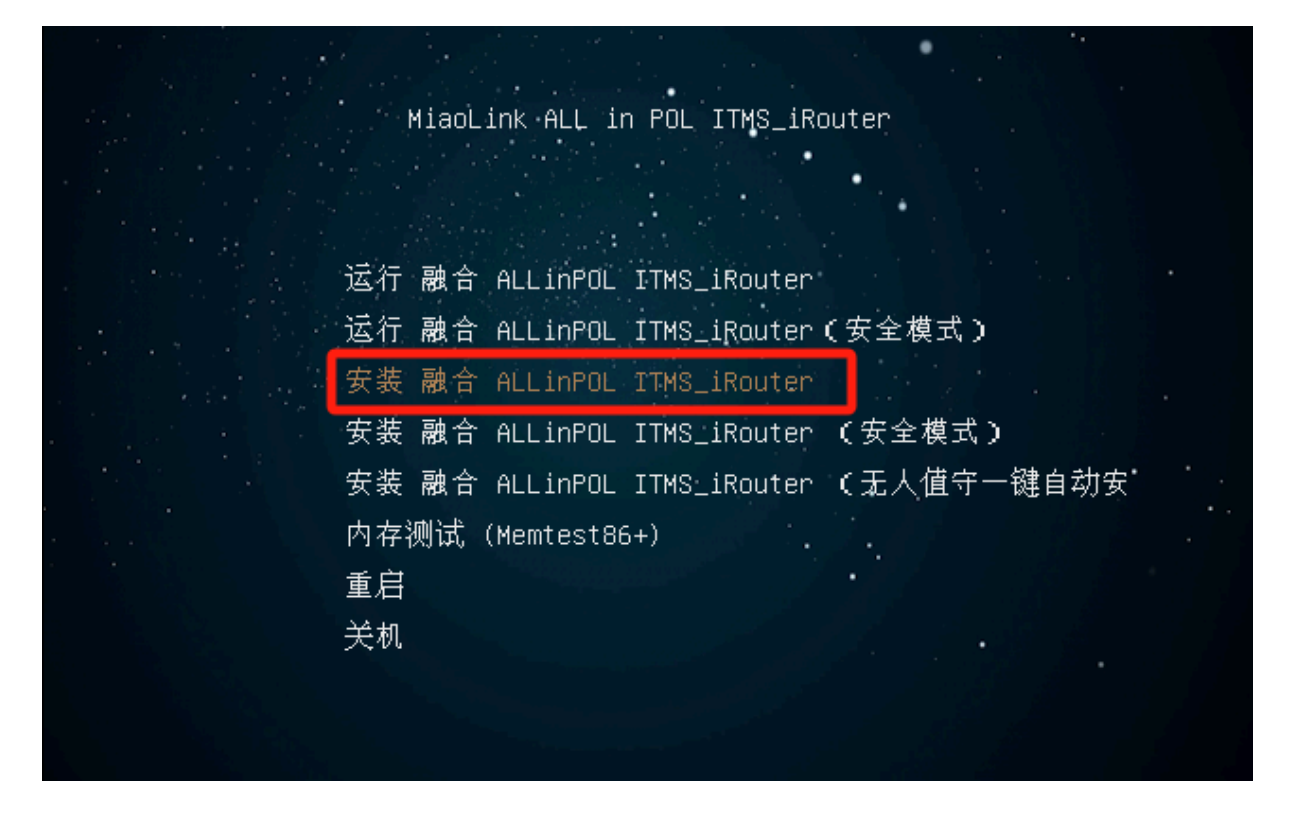

正常U盘引导后会看到以上的安装界面,选择第一项进行安装,懒人也可以选一键 自动安装。

| 欢迎使用融合 ALL imPOL ITMS | 长沙融合网络科技有限公司                                                                                                    |  |
|-----------------------|----------------------------------------------------------------------------------------------------|--|
|                       |                                                                                                    |  |
|                       |                                                                                                    |  |
|                       |                                                                                                    |  |
|                       |                                                                                                    |  |
|                       |                                                                                                    |  |
|                       |                                                                                                    |  |
|                       | 融合 ALLinPOL ITHS 安装向导 (Wizard)<br>1. 安装融合 ALLinPOL ITHS<br>2. 快速安长力风的元差は<br>3. 硬件信息及兼容性测试<br>4. 系统实用工具<br>5. 网络参数配置<br>6. 重新启动计算机<br>《确定》 |  |
|                       |                                                                                                    |  |
|                       |                                                                                                    |  |
|                       |                                                                                                    |  |
|                       |                                                                                                    |  |
|                       |                                                                                                    |  |
|                       |                                                                                                    |  |
|                       |                                                                                                    |  |

选择1.安装融合allinpol\_itms

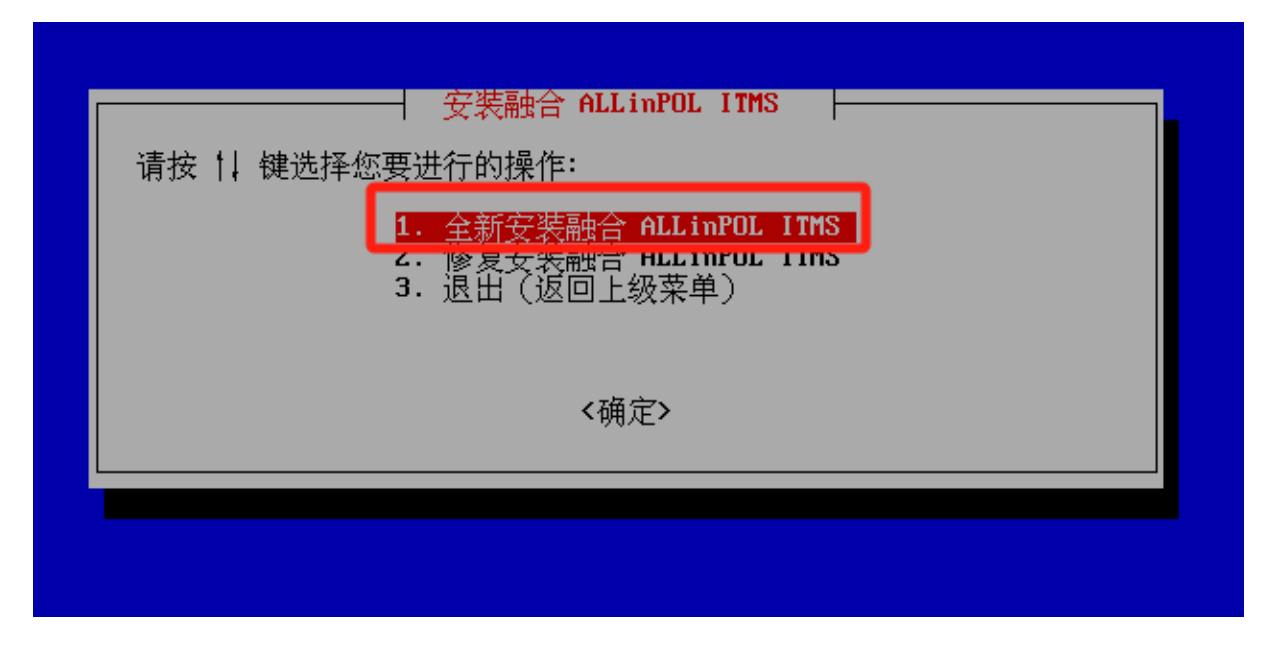

选择1.全新安装

| 请按书 | 键选择您要进<br>1.<br>2.<br>3. | 招的操作:<br>从 <mark>本地安装(</mark><br>退出(返回上 | <u>默认)</u><br>(Ⅲ2/Ⅲ11)<br>级菜单) | <del>111()</del> ) |  |
|-----|--------------------------|-----------------------------------------|--------------------------------|--------------------|--|
|     |                          | <積                                      | 角定>                            |                    |  |

选择1.从本地安装

| 全新安装融合 ALL in POL ITMS                                                                                         |
|----------------------------------------------------------------------------------------------------|
| 警告: 安装程序即将对磁盘进行初始化,包括重新分区和格式化。如果您的磁盘上有<br>重要数据,敬请注意备份,以免造成损失。<br>!!! 所有在磁盘 /dev/sda【53.7 GB】 上的数据将会 *全部丢失* !!! |
| 请确认:是否继续(对磁盘 /dev/sda 进行初始化)?[Y/n] >> y                                                                        |
|                                                                                                    |

输入Y确认为对服务器内置硬盘进行初始化(看硬盘大小区另有没选错)

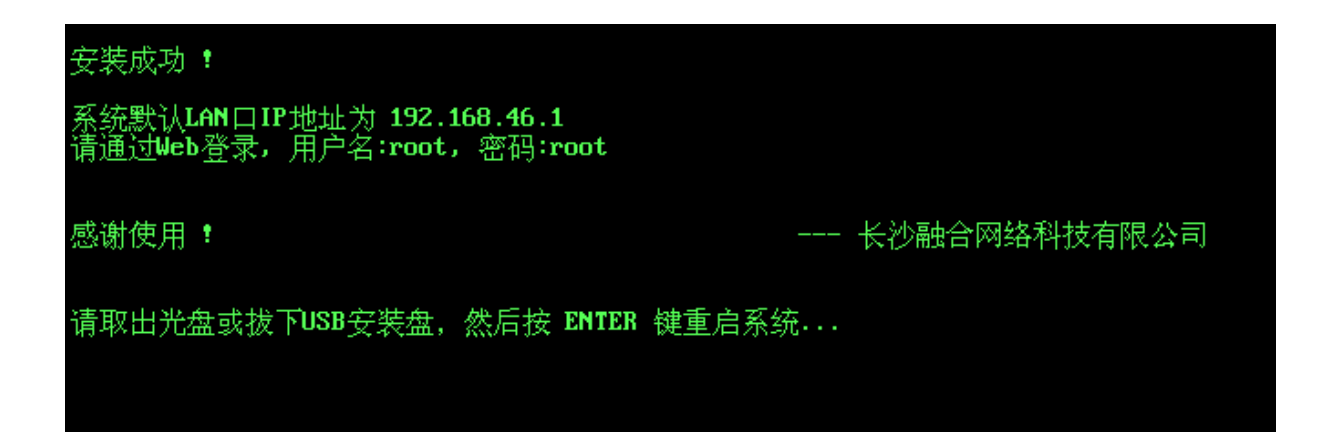

最后按提示输入你要设置的网卡IP,完成安装后取下U盘再次开机进入路由!

| GNU GRUB version 2.04                                                                                                    |
|----------------------------------------------------------------------------------------------------|
| *融合 ALLinPOL ITMS (x86_64 5.10 多核)<br>融合 ALLinPOL ITMS (x86_64 5.10 密码恢复模式)                                                                                              |
|                                                                                                    |
|                                                                                                    |
|                                                                                                    |
| Use the ↑ and ↓ keys to select which entry is highlighted.<br>Press enter to boot the selected OS, `e' to edit the commands<br>before booting or `c' for a command–line. |
|                                                                                                    |

路由正常开机以后进后系统控制台,输入密码:miaolink

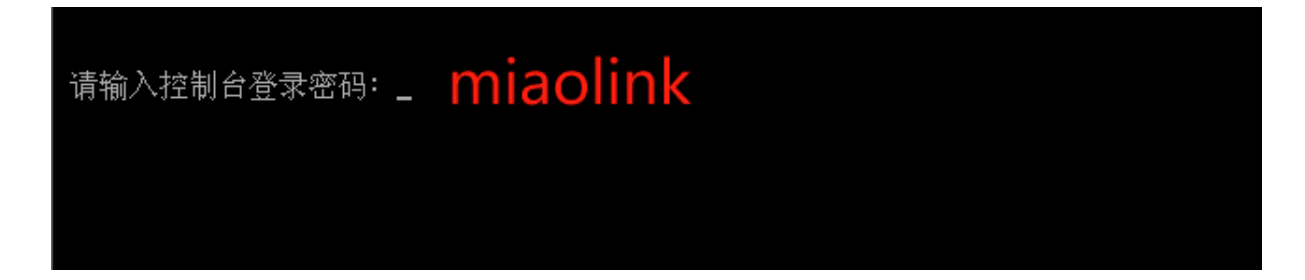

进入控制台后,可以进行ip地址的修改,网卡密码,账号密码修改等操作

## 

到此路由主系统的安装完成,按提示进入路由后台,接下就是ITMS系统的安装!

路由侧的默认的相关信息如下:

| LAN1 口 IP 地址   | 192.168.46.1  |
|----------------|---------------|
| LAN1 口 子网掩码    | 255.255.255.0 |
| Web管理 HTTP 端口  | 80            |
| Web管理 HTTPS 端口 | 443           |
| Web超级管理员账号     |               |
| Web超级管理员密码     | 超密问客服         |
| Web管理员账号       | root          |
| Web管理员密码       | root          |
| Web操作员账号       | admin         |
| Web操作员密码       | admin         |
| 控制台访问密码        | miaolink      |

### 二、ITMS系统的虚拟机安装部署

默认路由后台:https://192.168.46.1

默认账号密码root/root(在控制台和后台都可以修改)

# 

### 密码修改

修改当前登录账号密码

| 为了系统安全,请您修改默认密码后继续访问 | 11                  |
|----------------------|---------------------|
| 账号                   | root                |
| 旧密码                  | ••••                |
| 新密码                  | 必须同时包含字母和数字,且长度至少8位 |
| 密码确认                 |                     |
|                      | <b>四</b> 保存设置       |

### 首次进入路由后台,请按提示按提示修改默认账号密码

| ⑧融合网关 ALLinPOL ITMS                                                        | ■ 状态 ● 系统 ◆ 网络 ❷ 路由 ズ 应用 〓 工具 ≁                                                                                    |
|----------------------------------------------------------------------------|----------------------------------------------------------------------------------------------------|
| <ul> <li>网络</li> <li>物理接口</li> </ul>                                       | 局域网接口<br>配置连接到本地网络的网卡相关信息                                                                                          |
| 虚拟接口<br>LAN (局域网)                                                          | 请选择网络接口: LAN-1 - 以太网 ~                                                                                             |
| VLAN(虚拟局域网)<br>WAN(广域网)<br>DNS 参数                                          | 网线已连接,速度:10bps (工作模式: 全双工模式)         已发送: 1.83 MiB,发送包 2.46K,出错 0,丢弃 0         已接收: 260.63 KiB,接收包 3.29K,出错 0,丢弃 0 |
| IP-MAC 绑定<br>DHCP 服务<br>4G/5G 上网<br>PPTP/L2TP VPN 隧道<br>VTUN 隧道<br>王动/匆能调速 | MAC地址 00-0C-29-9A-1A-EB<br>MAC地址克隆<br>IP地址 192.168.46.1<br>IPv6 地址                                                 |
|                                                                            | <b>子网掩码</b>                                                                                                    |

1、进入路由后台,进入物理接口管理中把lan口类型设为"网桥"

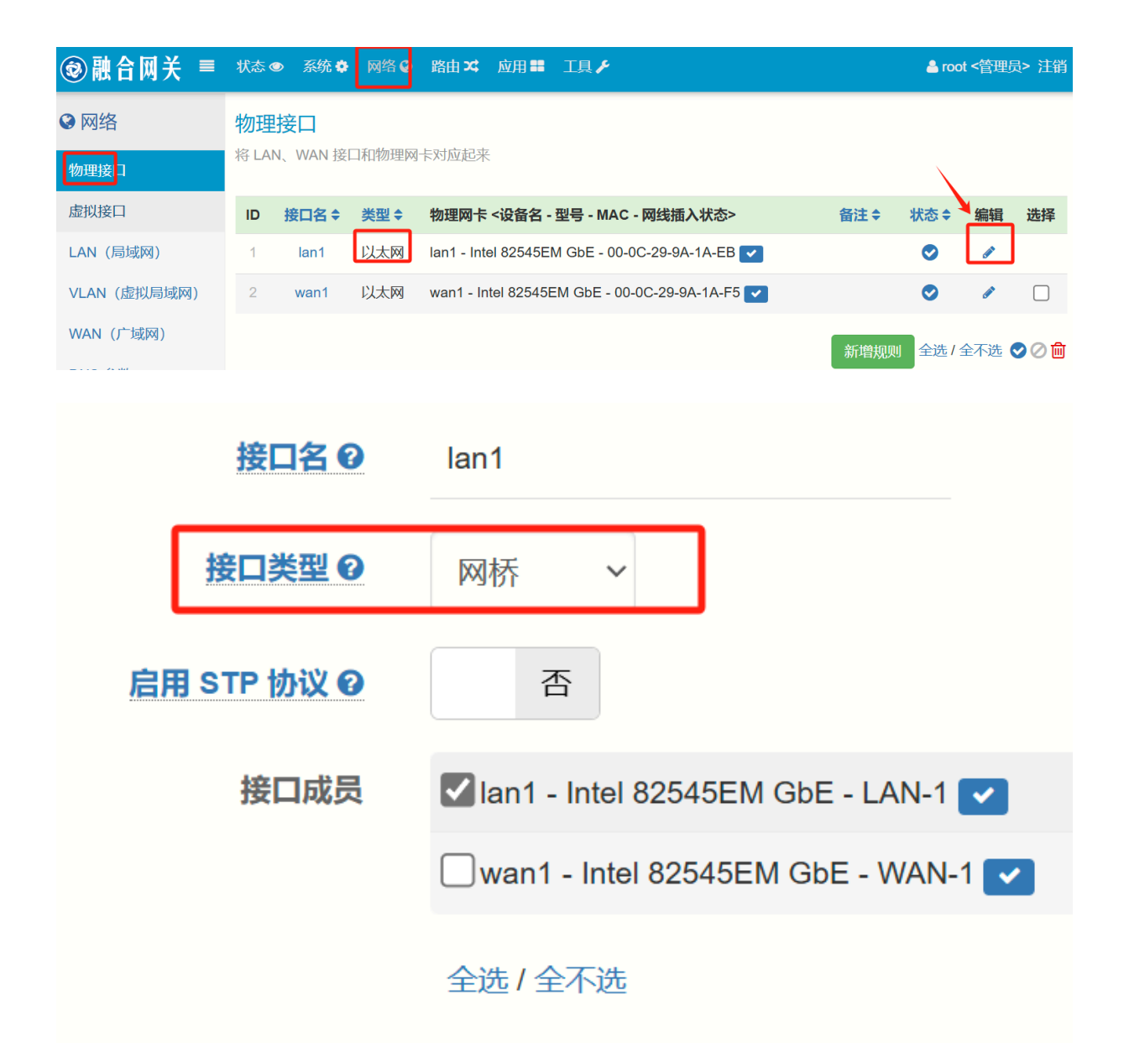

2、系统菜单,进入磁盘存储管理

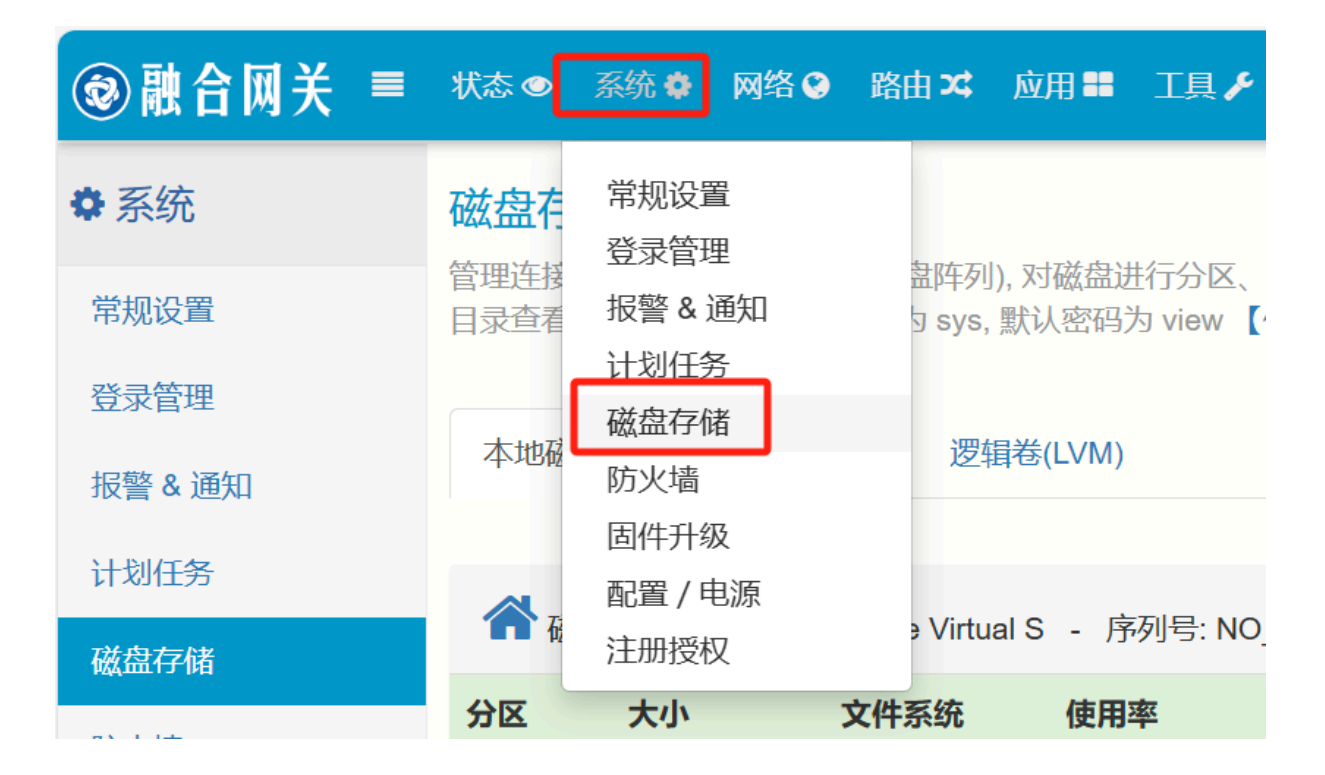

### 2-1创建新分区

| 剩余    | 挂载目录            | 动作       |
|-------|-----------------|----------|
| 1.6G  | %system% 扩充系统分区 |          |
| 44.5G | /disk/KVM       | <b>A</b> |
|       |                 | 创建新分区    |
|       |                 |          |
|       |                 |          |

创建一个40G以上的分区(具体大小按你实际硬盘大小灵活决定)输入一个挂载 目录名例如KVM、VM等任意,点击创建。

| 容量大小     | 250GB              |
|----------|--------------------|
| 磁盘型号     | KINGSTON SNV2S250G |
| 序列号      | 50026B7686CF0EC5   |
| 分区大小     | 60G                |
| 使用所有剩余空间 | 否 剩余 188GB         |
| 用作交换分区 😡 | 否                  |
| 挂载目录     | /disk/ VM          |
|          | ▲ 创建               |
|          | ●关闭                |

3、进入KVM虚拟化,选择刚才创建的分区,保存以及启用虚拟化服务(部分主板启用失败需要进入Bios启用虚拟化的支持,启用失败的具体方法可以问度娘)

| 系统 🌻 🛛 🕅                    | 网络 🔮                         | 路由 🗙  | 应用 👪                                       | 工具 🗲                      |                                    |                                                     |
|-----------------------------|------------------------------|-------|--------------------------------------------|---------------------------|------------------------------------|-----------------------------------------------------|
| KVM 虚<br>KVM 是内相<br>PCI物理设行 | <b>拟机管</b><br>家虚拟技术<br>备透传需要 | 理     | 本地认证<br>模块管理<br>FTP 服务<br>SSL/Ope<br>KVM 虚 | 账号<br>章<br>enVPN 服务<br>以化 | <sup>デ</sup><br>, Intel CPU需在内核中启用 | [Intel IOMMU]                                       |
|                             |                              |       |                                            |                           |                                    |                                                     |
| 参数设置                        | 虚拟                           | 以机 资源 | 管理                                         | 网络                        |                                    |                                                     |
|                             |                              |       |                                            |                           | KVM 主目录                            | 本地磁盘 /dev/nvme0n1p3 /disk/KVM (共 54.7G, 剩余 44.5G) 🗸 |
|                             |                              |       |                                            |                           | 启用PCI物理设备透传 ❷                      | 否 内核IOMMU支持未开启                                      |
|                             |                              |       |                                            | 需要                        | 要额外透传的PCI设备ID @                    |                                                     |
|                             |                              |       |                                            |                           | 启用 SR-IOV 虚拟化 😡                    | 否                                                   |
|                             |                              |       |                                            |                           | 虚拟机开机启动延时€                         | 5                                                   |
|                             |                              |       |                                            |                           | 启用云登录访问 VNC 😧                      | 是                                                   |
|                             |                              |       |                                            |                           | 云VNC 服务器地址 ❷                       |                                                     |
|                             |                              |       |                                            |                           | 允许WAN口访问 VNC ❷                     | 是                                                   |
|                             |                              |       |                                            |                           | 启用 KSM 内存合并 🕢                      | 否                                                   |
|                             |                              |       |                                            |                           |                                    | E 保存设置                                              |

3-1、ITMS安装镜像下载上传到资源: (具体最新安装包下载地址在顶部)

链接:https://caiyun.139.com/m/i?065CtIAmA1DK4 提取码:qC4Z 如下图中进入资源管理,上传文件,示例中使用镜像下载:推荐 ALLinPOL\_ITMS\_20240811.iso,把iso包上传到后台。

| ✓ KVM 虚拟化服务 v1.7.12 / 2024-04-19 15:40:21             | 6                |              |
|-------------------------------------------------------|------------------|--------------|
| 参数设置 虚拟机 资源管理 网络                                      |                  |              |
| <ul> <li>2 条记录/1页, 每页显示 10 、</li> <li>10 、</li> </ul> | 捜索 Q 清除 ★ 获取远程文件 | 上传文件」新建磁盘    |
| ID 文件名 ≑                                              | 文件大小◆     虚排     | 以空间 ◆ 创建时间 ◆ |

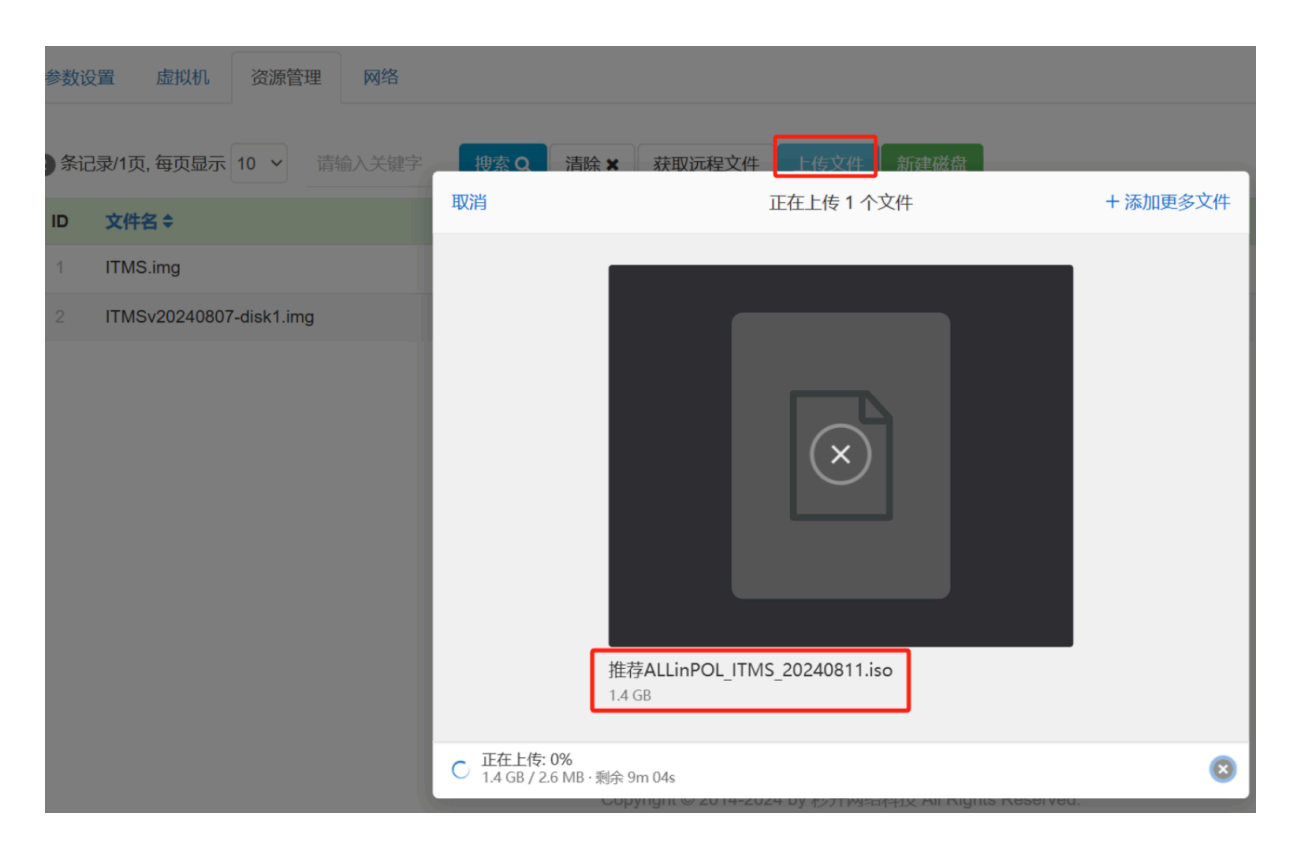

### 3-2进入资源管理,点击新建磁盘,创建一个40G以上的虚拟磁盘

| ✓ KVM 虚拟化服务 v1.7 | .12 / 2024-04-19 15:40:21 🕒      |               |
|------------------|----------------------------------|---------------|
| 参数设置 虚拟机         | 资源管理网络                           |               |
| 3条记录/1页, 每页显示 10 | ) ∨ 请输入关键字 <b>搜索 Q 清除 ★</b> 获取远程 | 全文件 上传文件 新建磁盘 |
|                  |                                  |               |
| 文件名              | ITMS                             |               |
| 虚拟空间             | 50G                              | 100M~8000G    |
|                  | 显示更多选项》                          |               |
|                  | ● 创建磁盘 ③ 关闭                      |               |
|                  |                                  |               |

3-3进入虚拟机,点击新建虚拟机,具体参数参考以下,其中内存可以设为 4096MB

起,具体的内存大小可以依你服务器的实际情况灵活定义。

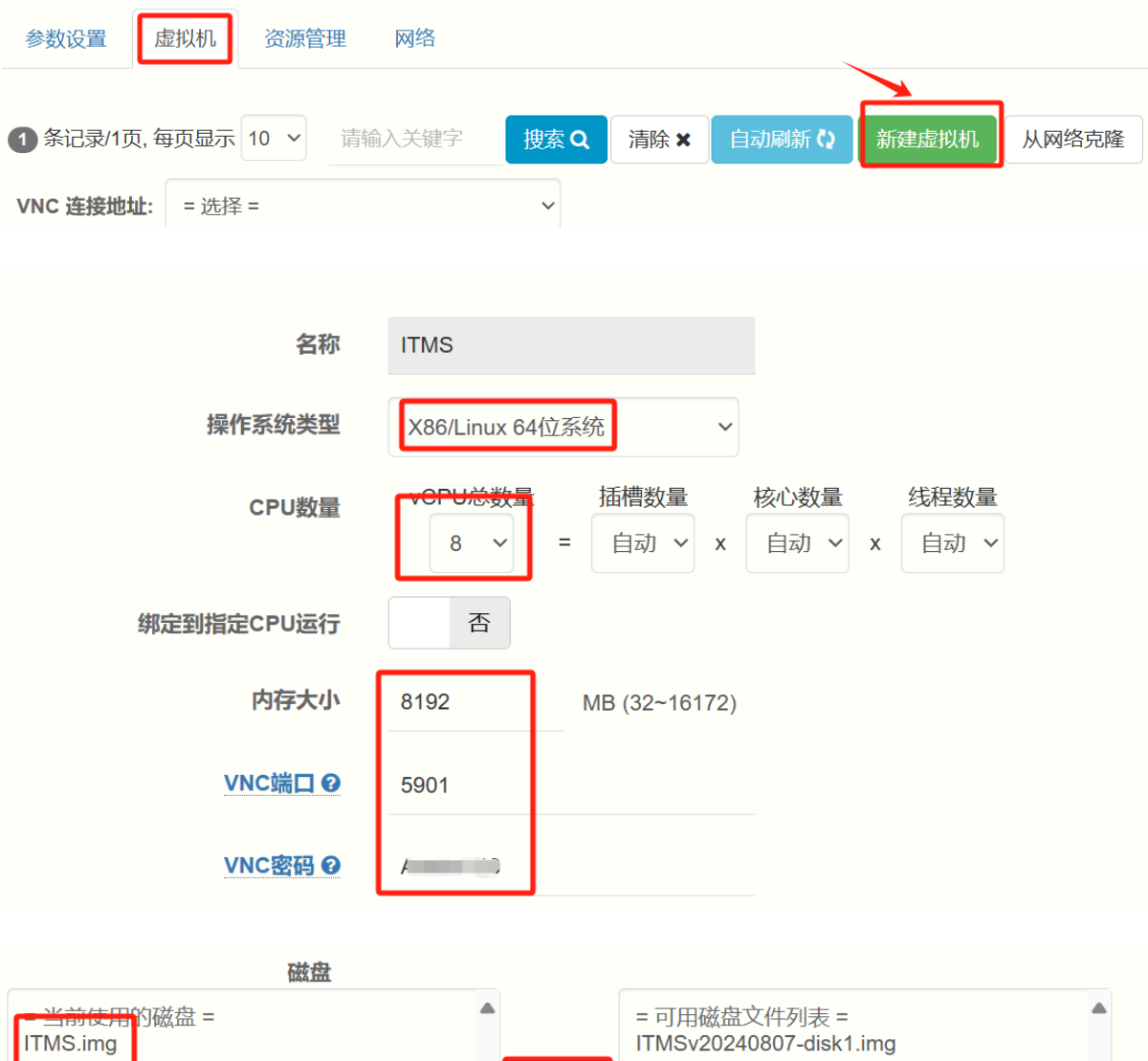

| ITMS.img    | - 5月和磁血文件列表 -<br>ITMSv20240807-disk1.img<br>删除 >> | • |
|-------------|---------------------------------------------------|---|
| Telnet 端口 🕑 | 0                                                 |   |
| 网卡          | 00-c0-27-ad-93-a3 🔟                               |   |
|             | 新增<br>生成MAC地址                                     |   |

| 启用PCI SR-IOV @ | 否                                                        |
|----------------|----------------------------------------------------------|
| 光驱位置           | ~                                                        |
| 限制CPU使用率       | 否                                                        |
|                | 显示更多选项》                                                  |
| 引导方式           | 传统 BIOS(默认) ~                                            |
| 开机自动启动         | 是                                                        |
| 启用虚拟机存活监测 ❷    | 是                                                        |
| 备注             |                                                          |
| 激活             | 是                                                        |
|                | <ul> <li>□ 保存设置</li> <li>① 复制新建</li> <li>④ 关闭</li> </ul> |

## 3-4、虚拟机网卡设置,点击网卡名进入连接网络设置,选择桥接到LAN网口上

| K     | ✓ KVM 虚拟化服务 v1.7.12 / 2024-04-19 15:40:21 ▲ |           |                                        |       |     |                        |                                    |       |   |
|-------|---------------------------------------------|-----------|----------------------------------------|-------|-----|------------------------|------------------------------------|-------|---|
| 参数词   | 参数设置 虚拟机 资源管理 网络                            |           |                                        |       |     |                        |                                    |       |   |
| 1 新   | 已录/1页, 每                                    | 事页显示 10 V | 请输入关键字                                 | 捜索Q   | 清除★ | 自动刷新 🗘                 | 新建虚拟机                              | 从网络克隆 | • |
| VNC i | <b>连接地址</b> :                               | = 选择 =    |                                        | ~     |     |                        |                                    |       |   |
| ID    | 名称                                          |           | 磁盘<br>CD-ROM                           |       |     | 网卡                     |                                    |       |   |
| *1    | ITMS 🛟                                      | 0         | <mark>岛 ITMS.img</mark> 5.8<br>无 CDROM | 2 GiB |     | → 00-c0-27-a<br>ふ 网络拓打 | <mark>d-93-a3 -</mark> lan1.k<br>Ւ | or 오  |   |

| 编辑 - 网卡 - 00-c0-27-ad-93-a3 |                           |  |  |  |  |  |  |
|-----------------------------|---------------------------|--|--|--|--|--|--|
| 网卡驱动类型:                     | VirtIO network device     |  |  |  |  |  |  |
| MAC地址:                      | 00-c0-27-ad-93-a3 生成MAC地址 |  |  |  |  |  |  |
| 连接网络:                       | lan1.br   <> LAN1 ~       |  |  |  |  |  |  |
|                             | ✓激活                       |  |  |  |  |  |  |
|                             | 保存设置 关闭                   |  |  |  |  |  |  |

### 3-5、进入CDROM, 挂载刚上传的安装iso文件

| 1      | 条记录/1页, 斜                    | 每页显示 10 ~ | 请输入关键字                       | 捜索Q       | 清除★     | 自动刷新 2               | 新建虚拟机               | Ж    |  |  |
|--------|------------------------------|-----------|------------------------------|-----------|---------|----------------------|---------------------|------|--|--|
| VN     | C 连接地址:                      | = 选择 =    |                              | ~         |         |                      |                     |      |  |  |
| 10     | ) 名称 <b>◆</b><br>备注 ◆        |           | 磁盘<br>CD-ROM                 |           |         | 网卡                   |                     |      |  |  |
| * /    | ITMS                         | 0         | ⊖ ITMS.img 5.85<br>无 CDROM ◀ | 2 GiB     |         | 00-c0-27-a<br>よ 网络拓打 | d-93-a3 lan1.l<br>∖ | br 오 |  |  |
| iing - | 0.02 010                     |           | 00-00                        | -z1-au-80 | -aJ Iai | H.UI                 |                     |      |  |  |
| INPC   | 当前日                          | E在使用的CD-  | ROM: 推荐Al                    | _LinPOL_  | ITMS_20 | )240811.iso          | 卸载                  |      |  |  |
|        | 可以傳                          | 使用的CD-ROM | 1(点击文件名重                     | 直接挂载):    |         |                      |                     |      |  |  |
|        | 推荐ALLinPOL_ITMS_20240811.iso |           |                              |           |         |                      |                     |      |  |  |
|        |                              |           |                              |           |         |                      |                     |      |  |  |
|        |                              |           |                              |           |         |                      |                     |      |  |  |

### 4、ITMS系统的安装

选择刚才新建的虚拟机,点击启动 (如果已经自动开机就可以先点关闭电源先)

| 础 ITMSv20240807-disk1.img 1.57 GiB<br>推荐ALLinPOL_IT | 00-d9-c4-5a-10-0d lan1.br<br>よ 网络拓扑 |      |      | 已停止∣⊙ |       |    |      |
|-----------------------------------------------------|-------------------------------------|------|------|-------|-------|----|------|
|                                                     |                                     | 专家模式 | 导出规则 | 导出虚拟机 | 虚拟机克隆 | 启动 | 关闭电源 |
|                                                     |                                     |      |      |       |       |    |      |

启动以后点击VNC,进入虚拟机内

运行中 | [暂停] | [休眠] | [重新运行] 2 秒 6.2% CPU-2 (1233) 内存: 4.24 GiB

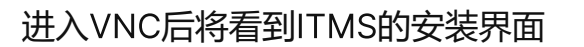

选择2再按两次Y确认安装

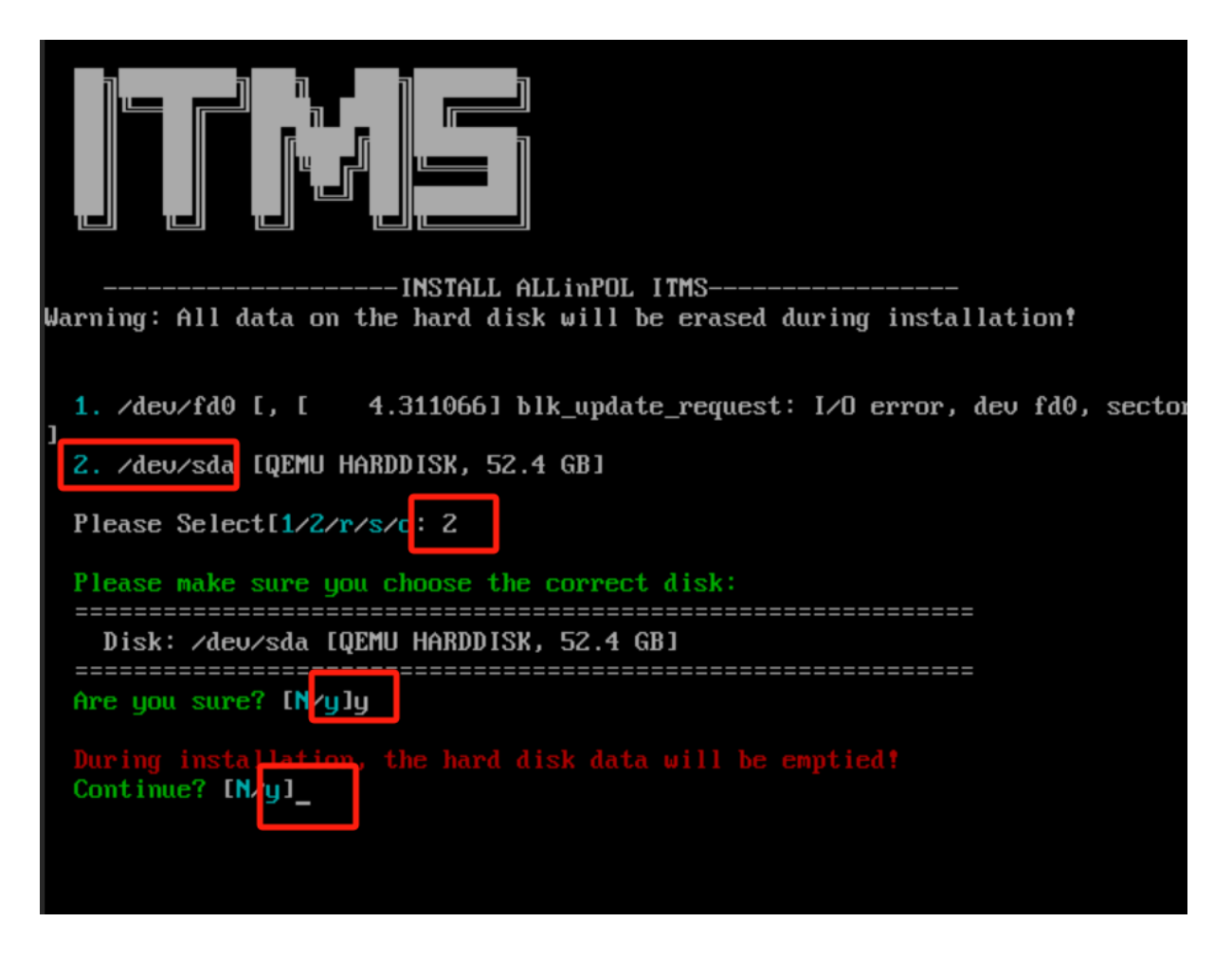

安装完成后将自动重启,看到以下界面说明ITMS系统已经正常启动!

| Welcome to ITMS SERVER! V20240730                |  |
|--------------------------------------------------|--|
| <br>                                             |  |
| For software authorization, contact: 18670334431 |  |
| Please select an option:                         |  |
| 1. Change IP                                     |  |
| 2. Reset Network                                 |  |
| 3. Change Gateway                                |  |
| 4. Reboot/Shutdown                               |  |
| 5. System Information                            |  |
| 6. Exit                                          |  |
| 7. Ping                                          |  |
| 8. View Network Information                      |  |
| 9. Setup DHCP Server                             |  |
| Please select your operation: 2_                 |  |
|                                                  |  |
|                                                  |  |

接下来按2重置网络配置,再按4和1,重启ITMS虚拟机生效网络初始化!

最后按1可对虚拟机IP进行设置!

### 安装完成后的清理(如果全部正常了就可以卸载iso,并删除文件释放空间!)

| 无 CDROM                         | 当前正在使用的CD-ROM: 推荐ALLinPOL_ITMS_20240811.iso 卸载可以使用的CD-ROM (点击文件名直接挂载): |            |    |                     |  |  |  |
|---------------------------------|------------------------------------------------------------------------|------------|----|---------------------|--|--|--|
| ⊖ ITMSv2024080ī<br>推荐ALLinPOL I | 推荐ALLinPOL_ITMS_20                                                     | 240811.iso |    |                     |  |  |  |
|                                 |                                                                        |            |    |                     |  |  |  |
|                                 |                                                                        |            | _  |                     |  |  |  |
| 2024-08-19 12                   | :29:46                                                                 | cdrom      | 空闲 | ≠□                  |  |  |  |
|                                 |                                                                        |            | 全选 | )<br>/ 全不选 <u>间</u> |  |  |  |

如果硬盘空间足够的,可以不用操作,留下文件备用!

### 5、ITMS系统的登录与激活

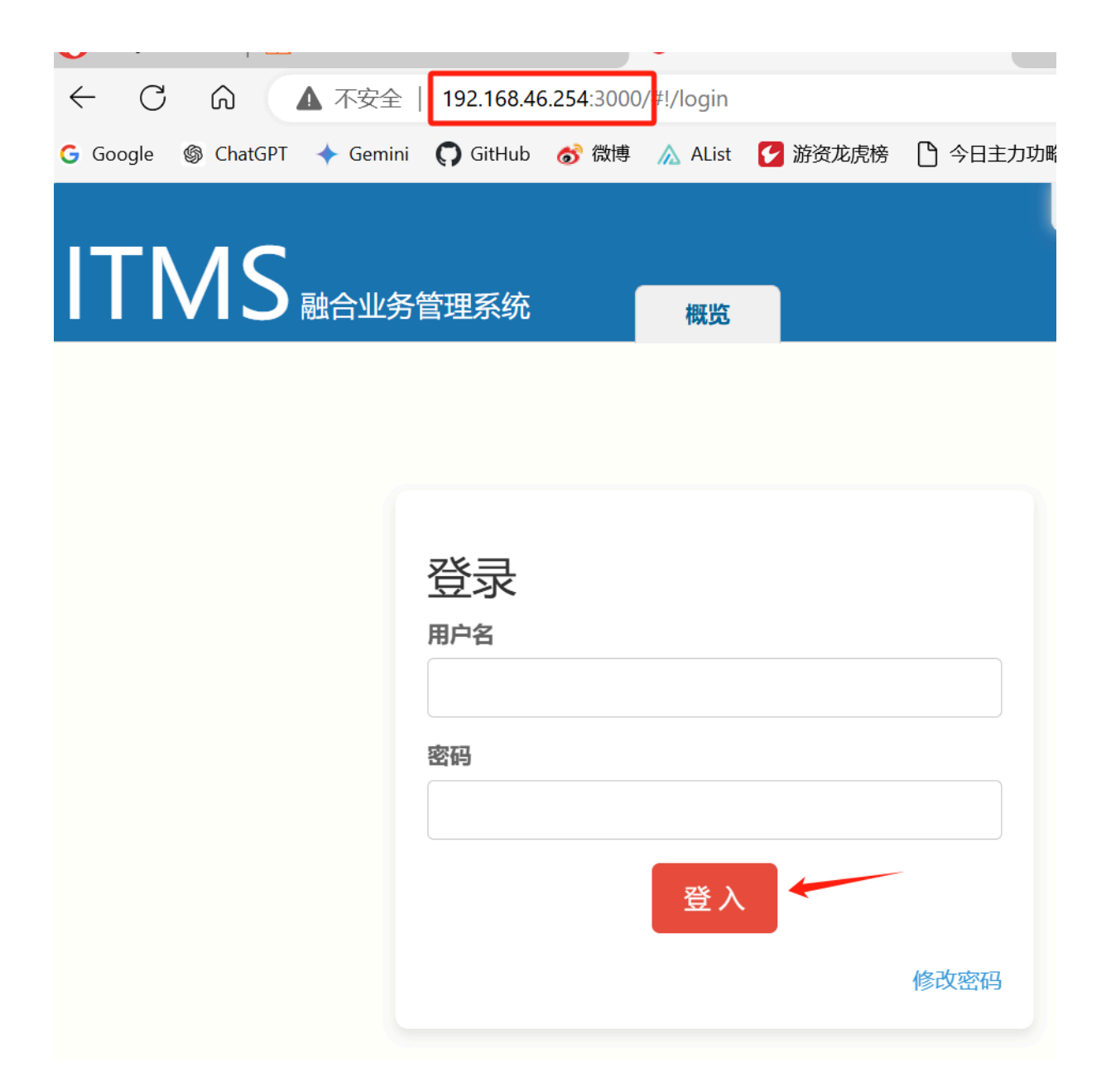

### 进入后台:<u>http://192.168.46.254:3000/</u>

默认账号密码都为admin

进入系统后点击系统授权,把机器码发送给我进行软件激活即可!

| ΙΤΝΛΟ |                |               |             |                  | _            |      |    |  |
|-------|----------------|---------------|-------------|------------------|--------------|------|----|--|
|       | 融合业务管理系统<br>   | 概览            | 设备          | 业务模板             | 故障           | 服务   | 管理 |  |
| 事件预设  | 注册授权           |               |             |                  |              |      |    |  |
| 配置模板  | 软件激活,解锁更多功能及服务 | <b>交</b><br>方 |             |                  |              |      |    |  |
| 业务带起  |                | 硬件标识          | 68e275b210  |                  |              |      |    |  |
| 业为役权  |                | 系统名称          | allinpol    |                  |              |      |    |  |
| 虚拟参数  |                | 系统型号          | Standard PC | C (i440FX + PIIX | (, 1996)     |      |    |  |
|       |                | 系统版本          | 2024072000  | )1               |              |      |    |  |
| 文件管理  |                | 发布日期          | 2024/7/20 0 | 3:02:32          |              |      |    |  |
| 系统配置  |                | 在线更新软件        | 检测更新        |                  |              |      |    |  |
|       |                | 磁盘序列号         | disk1       |                  |              |      |    |  |
| 权限管理  |                | 网卡MAC地址       | 00:c0:27:ad | •                |              |      |    |  |
|       | 机器             | 码(软件激活用)      | 1576b8fb8e  | 44f9a133c19bf1   | 298bbac09871 | c3ff |    |  |
| 用户管理  |                |               | 复制友送给       | 合 18670334431    | (微信或者电话)     |      |    |  |
|       |                | 系统安装时间        | 2024-08-19  | T05:22:30.555Z   |              |      |    |  |
| 网络服务  |                | 系统授权状态        | 授权给、        | 永                | え 使用         |      |    |  |
| 系统授权  |                | 当前系统时间        | 2024/8/19 1 | 3:22:32          |              |      |    |  |
|       | 긜              | 当前授权终端数       | 9999        |                  |              |      |    |  |
|       |                | 授权验证          | 授权正常        |                  |              |      |    |  |

### 激活以后光猫可以正常上线,到此安装结束!

|                                                                                                    |      |            |                |              |             |                     |                        |         |          |             |    |              |             |              |               | admin 登出 |        |                   |            |
|----------------------------------------------------------------------------------------------------|------|------------|----------------|--------------|-------------|---------------------|------------------------|---------|----------|-------------|----|--------------|-------------|--------------|---------------|----------|--------|-------------------|------------|
| 设备列制                                                                                                    |      |            |                |              |             |                     |                        |         |          |             |    |              |             |              |               |          |        |                   |            |
| 快速下发                                                                                                    | 选择批量 | 下发模板<br>状态 | 房号             | SN ONT ►     | 绑定<br>Mac ► | SSID-2.4G ►         | SSID-5.8G 📄            | 分机⊫     | 设备型号 🕨   | 光功率         | 温度 | 开机时间 🕨       | PPPoE账号     | PPPoE_IP     | IP/TR069      | PON 🕞    | 软件版本 🚽 | 授权终端数:3<br>注册时间 🕨 | 日限制最后上报。   |
|                                                                                                    | RIST | ●在线        | +              | FHTTB2B0CBB0 | blank       | CMCC-venividivici 🖉 | CMCC-venividivici-5G 🖉 | blank 🖉 | HG6045F3 | -26.77 ● 正常 | 43 | 3d 19:47:16  | 07550506209 | 10.10.7.198  | 10.46.3.111 🖉 | GPON     | RP02M0 | 2024/8/7 01:44:12 | 2 2024/8/1 |
|                                                                                                    | 刷新   | ●在线        | +              | FHTTB2B0CCB0 | blank       | CMCC-美女与大哈 ∠        | CMCC-美女与大哈-5G ℓ        | blank 🗶 | HG6045F3 | -27.44 ● 正常 | 45 | 3d 19:30:43  | 07550403501 | 10.10.21.176 | 10.46.0.214 🖉 | GPON     | RP02M0 | 2024/8/7 02:21:2  | 1 2024/8/1 |
|                                                                                                    | 刷新   | ● 在线       | (+)            | FHTTB2B0CF80 | blank       | CMCC-XWWYWY 🖉       | CMCC-XWWYWY-5G 🖉       | blank 🖉 | HG6045F3 | -29.58 ● 正常 | 44 | 3d 19:47:09  | 07550506607 | 10.10.7.185  | 10.46.0.176 🖉 | GPON     | RP02M0 | 2024/8/7 01:43:10 | 6 2024/8/1 |
|                                                                                                    | Rith | ●在线        | $(\mathbf{+})$ | FHTTB2B0CF90 | blank       | CMCC-502 🗶          | CMCC-502-5G ∠          | blank 🖉 | HG6045F3 | -20.26 ● 正常 | 45 | 3d 19:47:19  | 07550401502 | 10.10.7.195  | 10.46.0.195 🖉 | GPON     | RP02M0 | 2024/8/7 01:39:4  | 5 2024/8/1 |
|                                                                                                    | 刷新   | ● 在线       | +              | FHTTB2B0D120 | blank       | CMCC-allan@WIFI 🖉   | CMCC-allan∯]WIFI-5G ∠  | blank 🖉 | HG6045F3 | -23.46 ● 正常 | 43 | 3d 19:43:32  | 07550901301 | 10.10.7.203  | 10.46.2.246 🖉 | GPON     | RP02M0 | 2024/8/7 02:07:50 | 0 2024/8/1 |
|                                                                                                    | 刷新   | ● 在线       | +              | FHTTB2B0D210 | blank       | CMCC-将主S ∠          | CMCC-将主S-5G ℓ          | blank 🖉 | HG6045F3 | -26.57 ● 正常 | 42 | 3d 19:46:52  | 07550506608 | 10.10.7.187  | 10.46.0.80 🖉  | GPON     | RP02M0 | 2024/8/7 01:45:4  | 9 2024/8/1 |
|                                                                                                    | 刷新   | ● 在线       | +              | FHTTB2B0D2D0 | blank       | СМСС-啊? 🖉           | CMCC-啊? -5G 2          | blank 🖉 | HG6045F3 | -25.52 ● 正常 | 42 | 40d 15:39:26 | 07551706303 | 10.10.11.28  | 10.46.1.13 🖉  | GPON     | RP02M0 | 2024/8/7 09:20:1  | 2 2024/8/1 |
|                                                                                                    | RIST | ● 在线       | +              | FHTTB2B0D480 | blank       | CMCC-404-2.4G 🖉     | CMCC-404-5G 2          | blank 🖉 | HG6045F3 | -28.86 ● 正常 | 40 | 3d 19:44:00  | 07550303404 | 10.10.7.204  | 10.46.3.99 🖉  | GPON     | RP02M0 | 2024/8/7 02:19:10 | 0 2024/8/1 |
|                                                                                                    | 刷新   | ● 在线       | +              | FHTTB2B0D510 | blank       | CMCC-266 🖉          | CMCC-266-5G 🖉          | blank 🖉 | HG6045F3 | -25.08 ● 正常 | 46 | 3d 19:43:31  | 07550409266 | 10.10.0.202  | 10.46.0.93 🖉  | GPON     | RP02M0 | 2024/8/7 02:13:10 | 0 2024/8/1 |
|                                                                                                    | RIST | ● 在线       | +              | FHTTB2B0D590 | blank       | CMCC-L405 Z         | CMCC-L405-5G ∠         | blank 尾 | HG6045F3 | -26.98 ● 正常 | 40 | 3d 19:43:31  | 07550501405 | 10.10.7.205  | 10.46.0.218 🖉 | GPON     | RP02M0 | 2024/8/7 02:18:3  | 1 2024/8/1 |
| 218 2018/8 第216 第42長 / 22 頁, 母見里奈: 10 ∨ 1 2 3 4 5 6 7 8 9 10 11 12 13 14 15 16 17 18 19 20 21 22 T-用 永沢 下段 自动時間 火     日前    15 21 1 2 1 2 1 14 15 16 17 18 19 20 21 22 T-用 永沢 下段 自动時間 火     日前    15 21 1 2 1 2 1 2 1 2 1 2 1 2 1 2 1 |      |            |                |              |             |                     |                        |         |          |             |    |              |             |              |               |          |        |                   |            |

具体模板的下发和设置,请参考其它设置教程!

安装过期中有任何问题可以联系18670334431李先生,微信同号

### 6、ITMS系统授权说明

# 默认50用户永久免费!

安装后找我免费激活即可!

并且不限制删除功能,随时授权满了可以随时删除下发好的CPE!

基本小型场景可以免费无限续杯!

如果需要激活无限制授权,请联系18670334431李先生

欢迎加入微信群聊,使用上的问题可以群里沟通!

要入群的朋友私我拉你入群~~

# ITMS功能详细,点击查看!

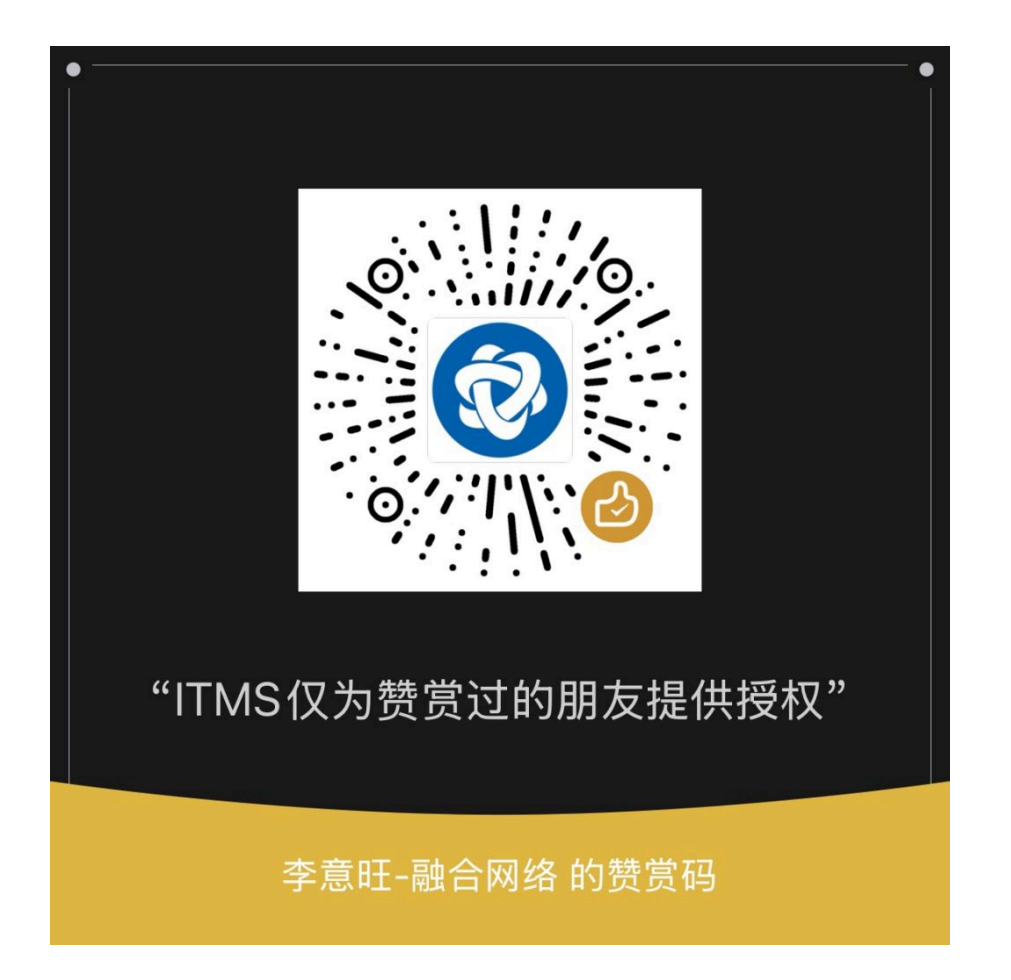

# 2024.10.01起, ITMS 免费版,调整规则: ITMS 免费版仅赞赏过的朋友可获取免费授权!

## 赞赏后免费版授权提高至100用户起

赞赏多的朋友,可获得不限制授权哦.

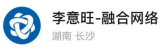

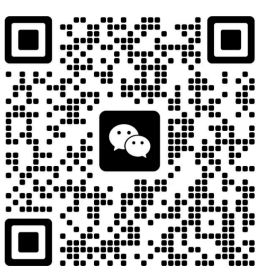

ITMS系统|ALLinPOL|融合网络|全光网ITMS综合业务管理系统|TR069 免费ACS 服务器 OLT光猫精灵管理器

免费ITMS FreeACS ITMS光网助手